Express Mail Service (EMS) Smart Acceptance (Easy Advance Acceptance) Manual

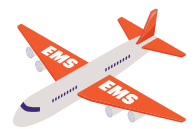

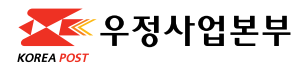

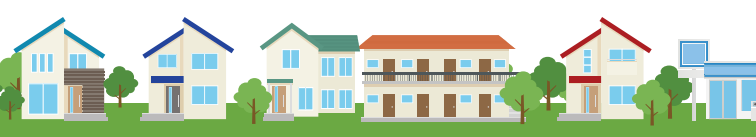

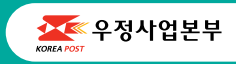

Express Mail Service (EMS) Smart Acceptance (Easy Advance Acceptance) Manual -ୱ어-

## Send international mail with Smart Acceptance!

## How to use EMS Advance Acceptance (via smartphone)

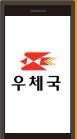

You can get a 5% discount when you use Easy Advance Acceptance online.

## **Instructions on Preparations for Acceptance**

- If you want to purchase a box, kindly check the sample boxes located at the back and notify a staff of the number on the type of box you need.
- Ensure to pack your items using cushioning materials to prevent them from damage or shaking inside the box.
- You will be charged by weight or volume, whichever is heavier.

## **Prohibited Items**

- Prohibited items are not accepted.
- If prohibited items are found, the mail will be promptly returned to the sender. In this case, a return fee will be charged.
- The list of prohibited items includes, but is not limited to perfume, spray, lithium batteries, achieve, butane fuel, electronic products, flammables, narcotics, poorly packaged food.

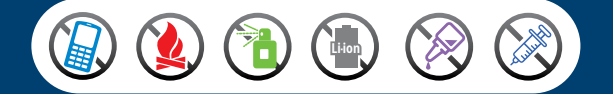

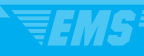

#### 1. Scan the QR code or go to m.epost.go.kr.

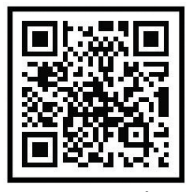

m.epost.go.kr

### 2. Click the EMS International Mail button.

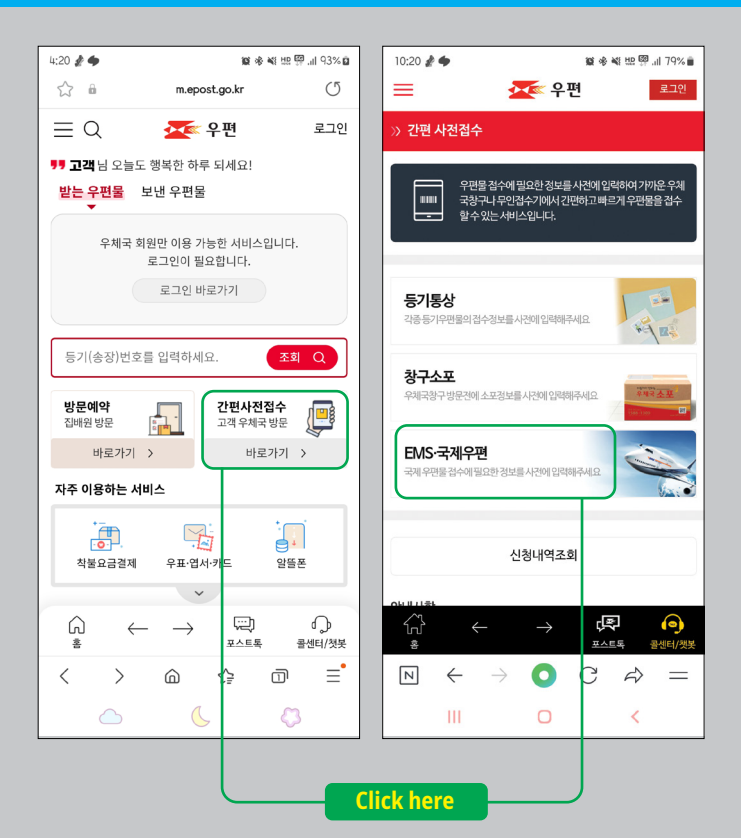

### 3. Press the Express Mail Service (EMS) button.

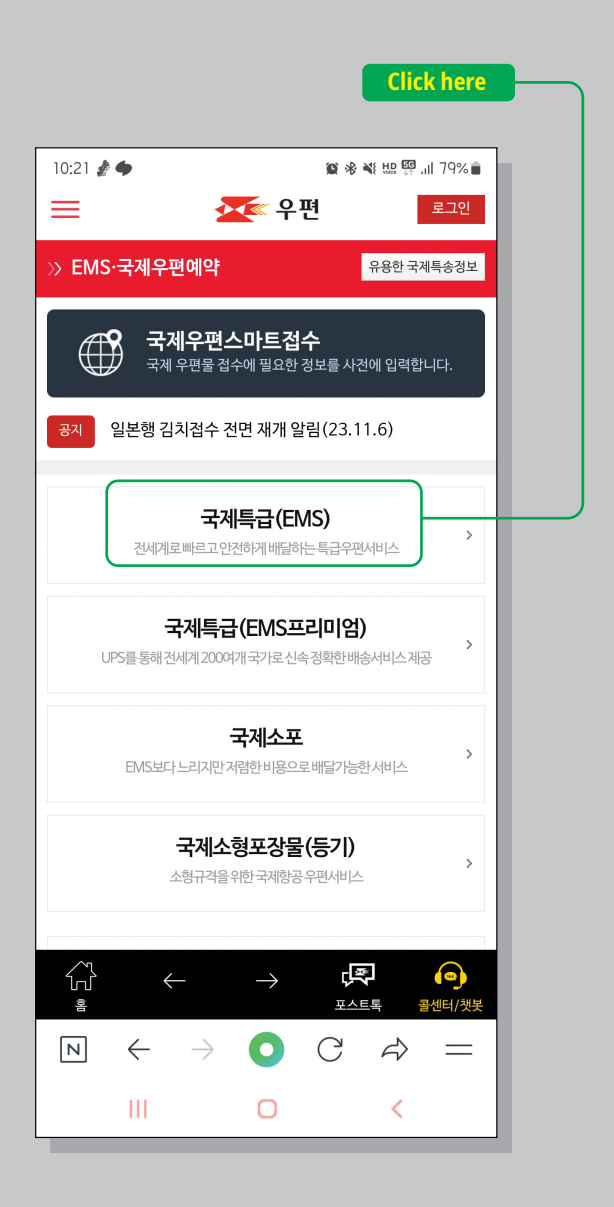

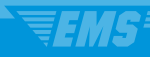

4. Input the sender's address, recipient's address, and contents. The address and the contents section must be written in English.

| Clic                                          | k here              |
|-----------------------------------------------|---------------------|
| 10:21 🗷 🛦 🔶 📾 🕸 🕷 📢 🗄<br>=                    | 姫 뗽 .॥ 79% ∎<br>로그인 |
| ※ 국제우편스마트접수(EMS)                              | 불러오기                |
| <b>방문접수 신청하기</b><br>집배원이방문하여접수를원하시면체크해주       | <u>∦₽.</u> ■        |
| 보내는 분(Sender) <mark>Sender</mark>             | 추가                  |
| 보내는 분을 추가해 주세요 +                              | ]                   |
| 받는 분(Recipient)                               | 추가                  |
| 받는 분을 추가해 주세요. +                              |                     |
| 내용품 (세관신고서)<br>Contents (customs declaration) | <u>추가</u>           |

5. Input the sender's information. For the Address, if you have a South Korean address, please provide it. If not, use your hotel address and hotel phone number, and include an additional address where you can be reached. If you plan to leave Korea within 3 days, kindly input an email address where you can be reached.

| Click here for an address search.                                                    | ) |
|--------------------------------------------------------------------------------------|---|
| 10:21 🏄 🌢 🎉 🕸 🕸 🕮 🤐 🔐 🇐 🔐 79% 🖥                                                      |   |
| 》보내는분입력                                                                              |   |
| 보내는 분(Sender) <mark>Sender</mark>                                                    |   |
| 이름(영문으로 입력하세요, 필수, Name)                                                             |   |
| 우편번호(필수, ZipCode) 주소찿기(영문주소 변환)                                                      | J |
| 주소(영문으로 입력하세요, Address)                                                              |   |
| 상세주소(Detailed address)                                                               |   |
| 010                                                                                  |   |
| 일반전화(TEL)                                                                            |   |
| 물중하나는입력해주시기비랍니다.                                                                     |   |
| e-mail 입력 시 접수확인서가 메일로 발송됩니다.                                                        |   |
| 취소 저장                                                                                |   |
| Copyright <sup>©</sup> 2016. ePOST all rights reserved.                              |   |
| ☆ ← → <b>早</b><br>· · · · · · · · · · · · · · · · · · ·                              |   |
| $\mathbb{N}$ $\leftarrow$ $\rightarrow$ $\bigcirc$ $\mathbb{C}$ $\nleftrightarrow$ = |   |

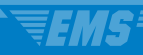

# 6. Please input your address using the address finder.

| Click here to enter any of the following<br>in alphanumeric form: street name, dong<br>name, building name, or zip code |                                                                                                    |  |
|----------------------------------------------------------------------------------------------------|----------------------------------------------------------------------------------------------------|--|
| 10:22 🏄 🔶                                                                                                    | ≌ ※ ≼ 监 ፼ .⊪ 79% ≞<br>፻፻፪ 우면                                                                                                    |  |
| » 주소찾기                                                                                                    | 입력방법 📀                                                                                                    |  |
| 내위치 도움                                                                                                    | 5로 24                                                                                                    |  |
| 검색결과                                                                                                    | 2 Click here to search                                                                                                    |  |
| <ul> <li>우편번호</li> </ul>                                                                                                | 30114                                                                                                    |  |
| ·주소                                                                                                    | 세종특별자치시 도움5로 19 (어진동, 우정사업본<br>부) ><br>19 Doum 5-ro Sejong-si                                                                                                    |  |
| • 범위                                                                                                    |                                                                                                    |  |
| · 우편번호                                                                                                    | 30102                                                                                                    |  |
| ·주소                                                                                                    | 세종특별자치시 도움5로 20 (어진동, 국민권익위원<br>회) ><br>20 Doum 5-ro Sejong-si                                                                                                    |  |
| •범위                                                                                                    | ③ Select one of the                                                                                                    |  |
| · 우편번호                                                                                                    | 30102 addresses below.                                                                                                    |  |
| ·주소                                                                                                    | 세종특별자치시 도움5로 20 (어진동, 법제처,국민<br>권익위원회) ><br>20 Doum 5-ro Sejong-si                                                                                                    |  |
| • 범위                                                                                                    |                                                                                                    |  |
| · 우편번호                                                                                                    | 30102                                                                                                    |  |
| · 주소                                                                                                    | 세종특별자치시 도움5로 20 (어진동, 법제처)<br>20 Doum 5-ro Sejong-si                                                                                                    |  |
| ·범위                                                                                                    |                                                                                                    |  |
|                                                                                                    | <ul> <li>Click hy<br/>in alph<br/>name,</li> <li>10:22 ▲ ◆</li> <li></li> <li></li>     &lt;</ul> |  |

## 7. Please enter the detailed address.

|       | Input t<br>dong, l<br>and nu | he det<br>buildir<br>mbers | tailed a<br>ng nam<br>s. | ddres<br>e, etc. | s (str<br>) in E | eet,<br>nglish      |
|-------|------------------------------|----------------------------|--------------------------|------------------|------------------|---------------------|
| 10:23 | £ •                          |                            |                          | ₩ *              |                  | ₽ .iil 78% <b>i</b> |
| <     |                              |                            | <b>※</b> 우               | <u> </u>         |                  |                     |
| » 주4  | ·찾기                          |                            |                          |                  |                  | 입력방법 🕑              |
| 내위치   | 도움5로                         |                            |                          |                  |                  | 검색                  |
| 301   | 14                           |                            |                          |                  |                  |                     |
| 세종특   | 별자치시 도                       | 움5로 19                     | (어진동, -                  | 우정사업본            | .부)              |                     |
| 19 C  | 00um 5-rc                    | o Sejong                   | -si                      | 5101             |                  |                     |
| 사서함.  | 또는 번지 직접                     | 지정하기 :                     |                          | 확인               |                  |                     |
| 상세    | 주소(영문)                       |                            |                          |                  |                  |                     |
| 2     | After                        | 확인<br>inputi               | ng, clia                 | 취소<br>:k here    |                  |                     |
|       |                              |                            |                          |                  |                  |                     |
|       |                              |                            |                          |                  |                  |                     |
| N     | $\leftarrow$                 | $\rightarrow$              | 0                        | С                | Ŕ                | =                   |

8. Input the accurate sender's address and zip code. Then, input the sender's name (required), a valid mobile or landline number (required), and email (optional).

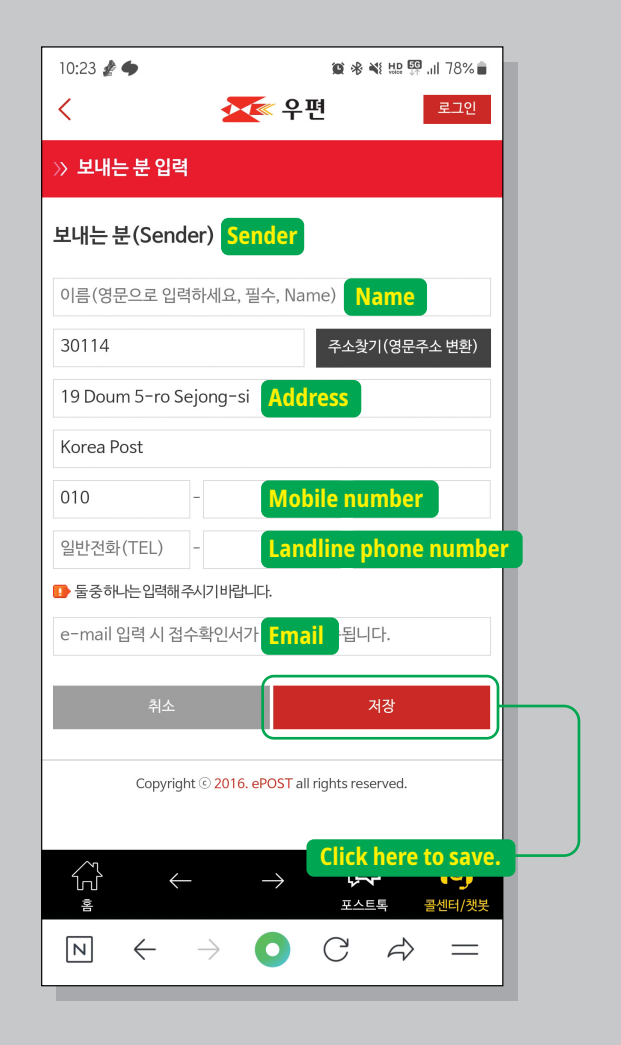

### 9. Input the recipient's information.

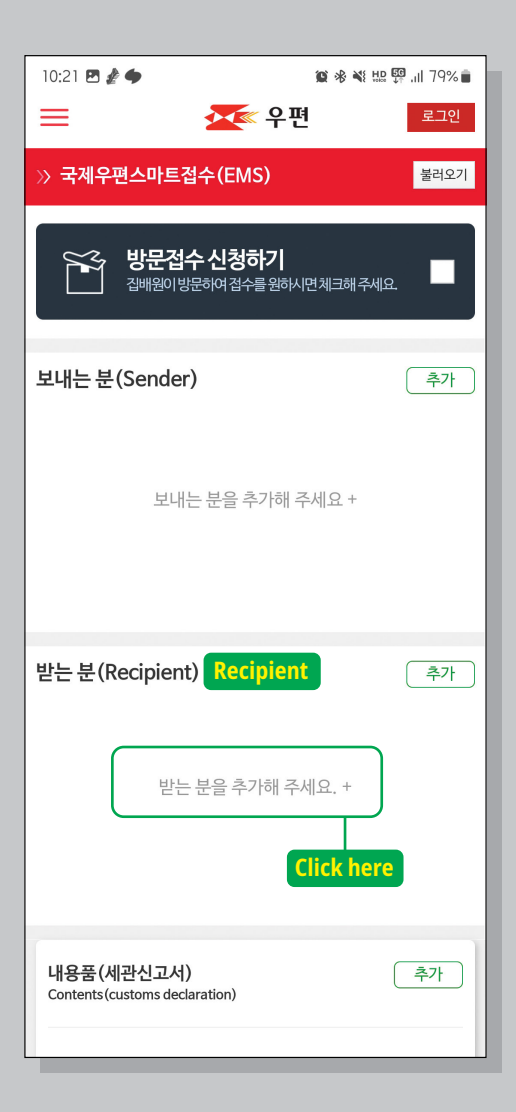

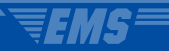

#### 10. Select a country.

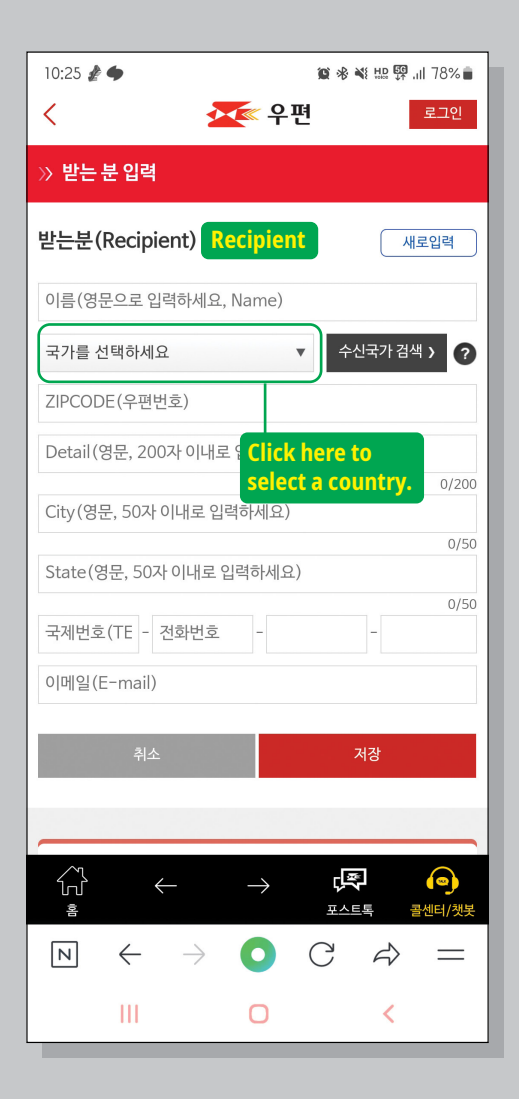

11. After selecting a country, you have the option to either choose a zip code and address or manually enter them. If your zip code is unavailable, please input your address.

| 10:26 🥻 🌩                                                                                                    | 窗 🕫 💐 🖽 🐖 📶 78% 💼         |
|----------------------------------------------------------------------------------------------------|---------------------------|
| < 🌌 ዮ편                                                                                                    | 로그인                       |
| » 받는 분 입력                                                                                                    |                           |
| 받는분(Recipient) Recipient                                                                                                    | 새로입력                      |
| 이름(영문으로 입력하세요, Name)                                                                                                    |                           |
| 미국[U.S.A] 🔻                                                                                                    | 수신국가 검색 > 2               |
| ZIPCODE(우편번호 직접입력 가능)                                                                                                    | 우편번호 검색 > for a zip       |
| Detail(영문, 200자 이 Address                                                                                                    | code search.              |
| City(영문, 50자 이내로 City                                                                                                    | 0/2 The address<br>may be |
| State(영문, 50자 이내 State                                                                                                    | ٥/ entered<br>manually    |
| 1 - 전회번호 -                                                                                                    | 0/50                      |
| 이메일(E-mail)                                                                                                    |                           |
| 취소                                                                                                    | 저장                        |
|                                                                                                    |                           |
| $\begin{array}{ccc} & & & \\ & & & \\ & & \\$ | (字 (回)<br>포스트록 콜센터/챗봇     |
| $\square \leftarrow \rightarrow \bigcirc$                                                                                                    | C & =                     |
| III O                                                                                                    | <                         |

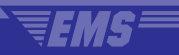

## 12. Select a state, city, and zip code.

| 10:26 🖪               | <i>≹</i> •   |                           |                                                 | <b>i i</b> *                              | NE H.D. 550 .       | ıll 78% 🛢 |
|-----------------------|--------------|---------------------------|-------------------------------------------------|-------------------------------------------|---------------------|-----------|
| <                     |              |                           | 두 우 다                                           | q                                         |                     |           |
| » 배달!                 | 보장서비         | 스 우편                      | 번호                                              |                                           |                     |           |
| ZIP COD               | DE           |                           |                                                 |                                           |                     |           |
| US                    |              |                           |                                                 |                                           |                     | •         |
| 주/도선                  | 택            | State                     |                                                 |                                           |                     | •         |
| 시/도선!                 | 택            | City                      |                                                 |                                           |                     | •         |
| 우편번호                  | 선택           | Zip co                    | ode                                             |                                           |                     | •         |
| ♥ 받는분<br>(오입리<br>(오입리 | 의 주/도, , ,   | 시/도 , 우판<br>위연 및 반경<br>취소 | 프번호를 선<br>당될 수 있습<br>Once yo<br>rour se<br>here | 택해주세요<br>니다.)<br>확인<br>pu have<br>lection | e mado<br>s, clici  | e<br>K    |
| Ν                     | $\leftarrow$ | $\rightarrow$             | 0                                               | С                                         | $\langle z \rangle$ | =         |
|                       | Ш            |                           | 0                                               |                                           | <                   |           |

13. Input the recipient's name (required), address (required), phone number (optional), and email (optional) using English and numerical characters.

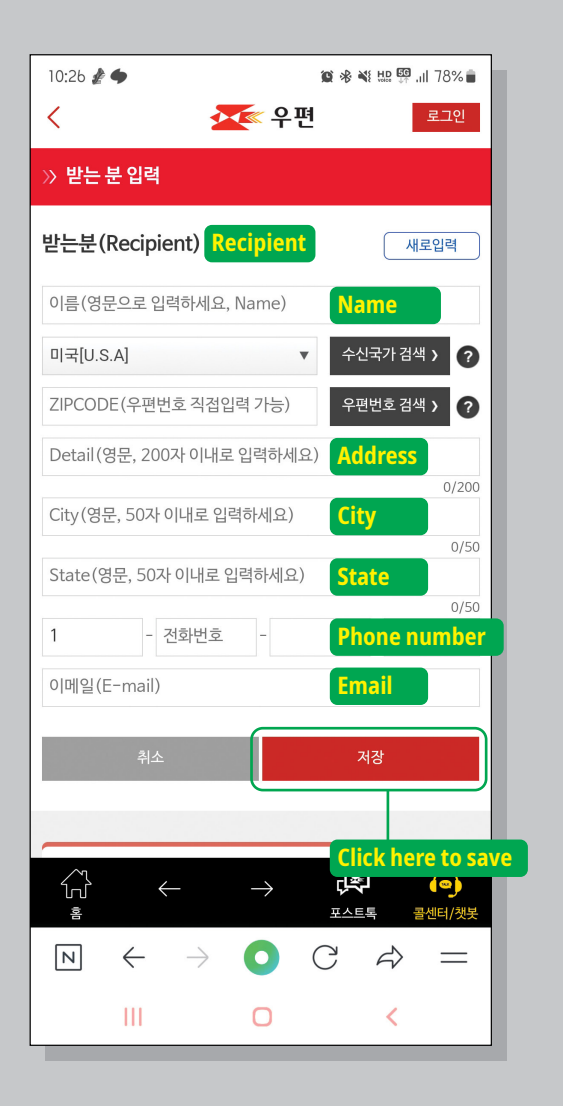

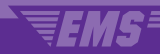

# 14. Complete the Contents section (customs declaration)

| 10:21 🖪 🌶 🌩                           | 10 * ×                               | tu: 🛱 .il 79% 🛢 |
|---------------------------------------|--------------------------------------|-----------------|
| ≡                                     | 🚾 우편                                 | 로그인             |
| >> 국제우편스마트접                           | 수(EMS)                               | 불러오기            |
| ····································  | <b>녹신청하기</b><br>려여접수를원하시면체크해국        | 34 <u>19.</u>   |
| 보내는 분(Sender)                         |                                      | 추가              |
| 보내는                                   | - 분을 추가해 주세요 +                       |                 |
| 받는 분(Recipient)                       |                                      | 추가              |
| 받는                                    | 분을 추가해 주세요. +                        |                 |
| 내용품(세관신고서)<br>Contents(customs declar | Contents<br>(customs<br>declaration) | 추가              |
| 내용                                    | <b>Click here</b><br>품을 추가해 주세요. +   |                 |

15. Input details about the contents, and conduct an HS code search to accurately enter the information.

| <                                      | · · · · · · · · · · · · · · · · · · ·      |
|----------------------------------------|--------------------------------------------|
| » 국제우편스마트                              | 트접수(EMS)                                   |
| ि मिश्च<br>V = Conte                   | 품명(세관신고서)<br>rits(customs dedaration)      |
| 종류선택                                   | 비서류                                        |
| 상품구분 🕜                                 | 선물(Gift) Select Gift                       |
| Search u<br>product                    | sing the<br>barcode                        |
| HSCODE•                                | HS검색                                       |
| 내용품명 <b>*</b><br>(Contents)            | Click the button to<br>search HS codes     |
| 개수*<br>(Quantity)                      |                                            |
| 가격(US\$)*<br>(Value)                   | 환율정보                                       |
| 순중량(g) <b>*</b><br>(Net weight)        |                                            |
| 생산지<br>(Country of origin)             | 대한민국 V KR                                  |
| 취소                                     | 저장                                         |
|                                        |                                            |
| 내                                      | l용품명 작성안내(필독)                              |
| 내용품명은 반드시     내용품이 여러개인     기교로 허네다고 바 | 영문으로 작성해 주세요.<br> 경우'세관신고서'항목입력후 [세관신고서내역추 |

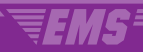

#### 16. Search HS codes.

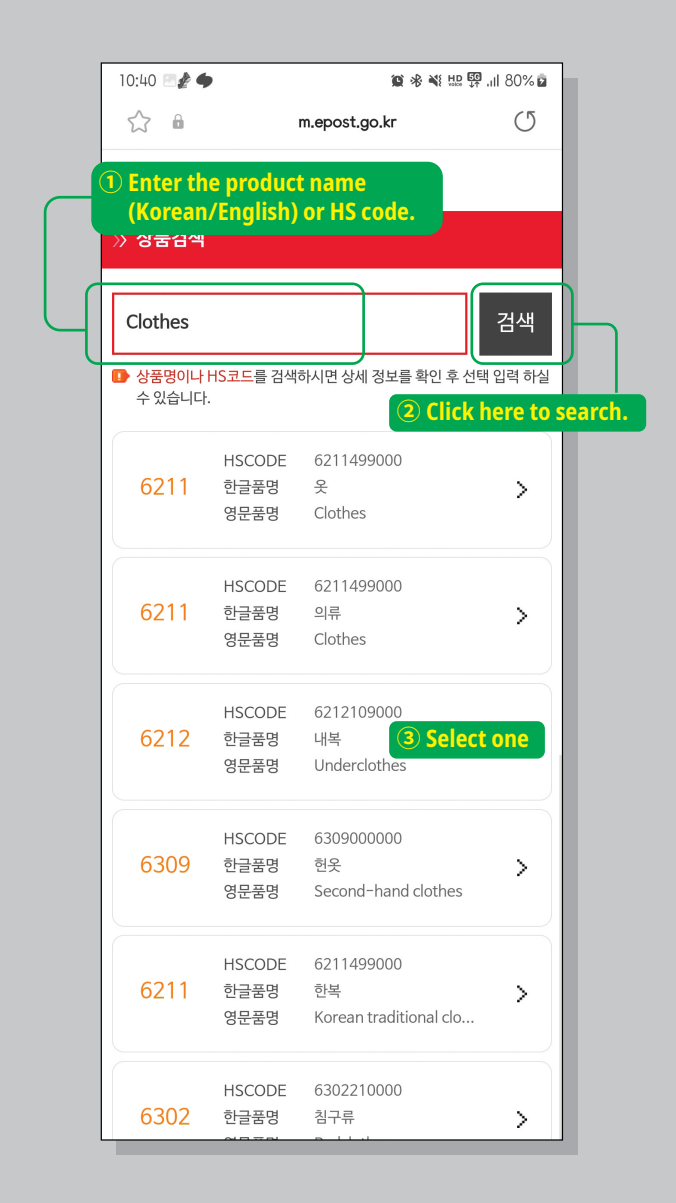

## 17. Input Quantity, Value, and Net weight.

| 10:29 🖪 🥻 🔶                     | í 🕸 📽 🖶 🚰 л 78% 🛢                        |
|---------------------------------|------------------------------------------|
| <                               | 🛣 우편                                     |
| » 국제우편스마                        | 트접수(EMS)                                 |
| ि मिश्<br>े = Cont              | 용품명(세관신고서)<br>rents(customs declaration) |
| 종류선택                            | 비서류                                      |
| 상품구분 🕜                          | 선물(Gift) ▼                               |
|                                 |                                          |
|                                 | 상품바코드로 조회하기                              |
| HSCODE*                         | 6211499000 HS검색                          |
| 내용품명*<br>(Contents)             | 옷<br>Clothes                             |
| 개수 <b>*</b><br>(Quantity)       | Quantity                                 |
| 가격(US\$)*<br>(Value)            | Value 환율정보                               |
| 순중량(g) <b>*</b><br>(Net weight) | Net weight                               |
| 생산지<br>(Country of origin)      | 대한민국 V KR                                |
|                                 |                                          |
| 취소                              | A&                                       |
| L                               | 내용품명 작성안내 (필독)                           |
| Ⅰ 내용품명은 반드                      | 시영문으로작성해주세요.                             |

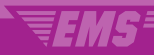

# 18. For multiple item types, click the "Add" button to input each item separately.

| 10:30 🚱 🖻 🥻 🔹<br>[85123] Go<br>ARIZONA CITY AR                                                                              | IZONA                          | 🈰 🕸 💐 🛄 🐖 📶 77% 💼                                               |
|----------------------------------------------------------------------------------------------------|--------------------------------|-----------------------------------------------------------------|
| +1                                                                                                    |                                |                                                                 |
|                                                                                                    |                                | 동일 수취인 추가                                                       |
|                                                                                                    | 1.                             | / 1                                                             |
| 내용품(세관신고서<br>Contents(customs dec                                                                                           | l)<br>claration)               | 추가 변경 삭제                                                        |
| 상품명                                                                                                    | Clothes                        | Click here to add                                               |
| 상품구분                                                                                                    | 비서류/선                          | an item type.                                                   |
| HSCODE                                                                                                    | 6211499                        | 000                                                             |
| 개수                                                                                                    | 1                              |                                                                 |
| 가격(US\$)                                                                                                    | 22.8                           |                                                                 |
| 순중량(g)                                                                                                    | 2000                           |                                                                 |
| 생산지                                                                                                    | KR 1,                          | / 1                                                             |
| EMS/국제우편 요금조회                                                                                                    | >                              | EMS/국제우편 손해배상 안내 >                                              |
| 국가별 발송조건안내                                                                                                    | >                              | 보낼 수 있는/없는 물품 >                                                 |
| <ul> <li>받는 분을 추가하여 복각</li> <li>받는 분마다 내용품은 3<br/>(내용품명 4개 초과시 4</li> <li>(내용품명 4개 초과시 4</li> <li>(학용품명 4개 초과시 4</li> </ul> | 는의 수취인을<br>최대 20개까지<br>우체국에서 별 | 등록할수있습니다.<br>등록가능합니다.<br>도인보이스출력)<br>→ 문주 주십년/첫봇<br>포스트록 중십년/첫봇 |
| $\bowtie$ $\leftarrow$                                                                                                    | $\rightarrow$ (                | ) C & =                                                         |
| Ш                                                                                                    | C                              |                                                                 |

19. Kindly agree to the terms and conditions for a nonmember. Remember the receipt number, sender's name or phone number, and application password, as they are necessary for retrieving details on nonmember use history.

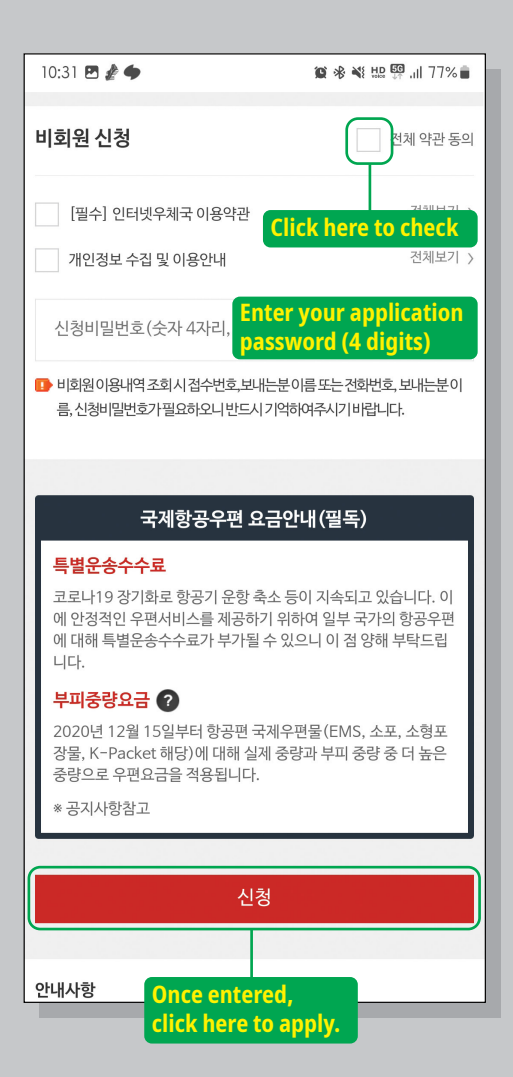

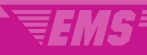

20. Present this screen to the staff in charge of acceptance, and consider taking a screenshot for convenient management.

| 10:31 🖪 🥻 🔶                                                                                                    | 🏩 🗞 👯 🔛 🎇 .ill 77% 🔒               |  |
|----------------------------------------------------------------------------------------------------|------------------------------------|--|
| ≡                                                                                                    | 로그인                                |  |
| » 국제우편스마트 <sup>:</sup>                                                                                                    | 접수(EMS) 완료                         |  |
| 신청완료                                                                                                    |                                    |  |
| 등기번호                                                                                                    | EB061761178KR                      |  |
| 신청일자                                                                                                    | 2023-11-13                         |  |
| 보내는 분                                                                                                    | KP                                 |  |
| 받는분                                                                                                    | KP                                 |  |
| 접수번호                                                                                                    | E2023111301662                     |  |
| 보험취급                                                                                                    | 보험없음                               |  |
| 배송편                                                                                                    | 항공편                                |  |
| <ul> <li>국제스마트접수가 완료되었습니다.</li> <li>마이페이지 이용내역조회시 접수번호, 보내는 분 이름, 신청비밀번호가 필요합니다.</li> <li>우체국에 방문하시여 등기번호 또는 보내는 분 전화번호를 제시하여 주시기 바랍니다.</li> </ul> |                                    |  |
|                                                                                                    | 요금조회                               |  |
|                                                                                                    | 확인                                 |  |
| Copyright                                                                                                    | © 2016. ePOST all rights reserved. |  |
|                                                                                                    |                                    |  |
| $\mathbb{N}$ $\leftarrow$                                                                                                    | $\rightarrow$ O C $\Rightarrow$ =  |  |